# Superior Court of CA, County of Los Angeles Efiling Quick Reference Guide for Mental Health Hospital Facilities

In order to schedule a facility-based hearing, a Request for Hearing Form (MH054) must be included along with the Notice of Certification form or Riese Petition or Roger S Preliminary Report. Failure to include the Request for Hearing Form and the related Notice of Certification or Riese Petition or Roger S Preliminary Report will result in rejection of the Efiling Transaction.

## A. FILE A NEW CASE:

To avoid creating duplicate cases use the "File Into New Case" option only when this is the patient's first request for a hearing. For subsequent requests, skip to "File into Existing Case" instructions below.

**Step 1**: At the Dashboard, click on Start Filing. At Start Filing, click on FILE A NEW CASE.

Step 2: Enter the Case Information

- a. Location: select "Los Angeles County Mental Health Facility Based Hearings".
- b. Case Category: select Probate.
- c. Case Type: make sure the correct case type is selected.

**Step 3.** Enter Parties' information:

- a. Patient:
  - i. Enter the Patient's Name. If the name is unknown, please use your facility's reference name, for example "Jane "+ last 6 digits of the medical records + "Doe".
  - ii. Skip other party information fields. Do not enter CMS ID, Address etc.
  - iii. Click on "Facility" to enter the name of your facility.

## b. Facility:

- i. To enter the name of your facility, check the box "Entity" before entering the name.
- ii. The Facility name must be entered before proceeding to the next step.

## Step 4. Filings:

## a. Request for Hearing:

- i. Select Request for Hearing filing code from the drop-down menu.
- ii. Upload your completed MH054 pdf form as the Lead Document.
- iii. Do not upload other documents.
- iv. Click on "ADD FILING" to add the Notice of Certification or Riese Petition or Roger S Preliminary Report.

## b. Notice:

- i. Select the correct Notice description:
  - Notice of Certification WIC 5150 (Case Initiation)
  - Notice of Certification WIC 5250 (Case Initiation)
  - Notice of Certification WIC 5270 (Case Initiation)

- Riese Petition WIC 5332 (Case Initiation)
- Roger S. Preliminary Report
- ii. Upload the pdf of the Notice.
- iii. Do not upload any other documents.

**Step 5.** SERVICE: no action is needed in this section unless you want a copy of the filed documents to be delivered to a specific email.

## Step 6. FEES:

a. Payment Account: select "Government Exemption" (if this option is not available, then select "Fee Waiver" to bypass filing fees.

Note: Contact your EFSP if you encounter issues with waiver of fees or if you need to have your exemption or waiver account set up with your EFSP.

- b. Party Responsible for Fees: Select your facility as the Party Responsible for Fees.
- c. Click on "SUMMARY".

## Step 7. Submit your filing.

After the filing is submitted successfully, you will be provided with an envelope number, E.g., #11834761. Please keep the number as it is the track and trace number for the filing.

## **B. FILE IN THE EXISTING CASE:**

**Step 1.** At the Dashboard, click on Start Filing. At Start Filing, click on FILE INTO EXISTING CASE.

**Step 2.** You will need the Court Location and the Case Number to find the case and file into it.

- a. Court Location: select "Los Angeles County Mental Health Facility Based Hearings".
- b. Search the case by the case number or the party's name.
- c. Click on "Search".
- d. Once you find the case in the search result, file into the case.

## Step 3. Filings

## a. Request for Hearing

- i. Select Request for Hearing from the drop-down menu.
- ii. Upload your completed MH054 pdf form as the Lead Document.
- iii. Do not upload other documents.
- iv. Then click on "ADD FILING" to add the Notice of Certification.

## b. Notice

- i. Select the correct Notice description:
  - Notice of Certification WIC 5150 (W/In Existing Case)
  - Riese Petition WIC 5332 (W/In Existing Case)
  - Notice of Certification WIC 5250 (W/In Existing Case)
  - Notice of Certification WIC 5270 (W/In Existing Case)
  - Notice of Certification WIC 5260 Additional 14 Days & Affidavit
- ii. Do not upload other documents.

**Step 4.** SERVICE: no action is needed in this section unless you want a copy of the filed documents to be delivered to a specific email.

#### Step 5. FEES:

a. Payment Account: select "Government Exemption" (if this option is not available, then select "Fee Waiver" to bypass filing fees.

Note: Contact your EFSP if you encounter issues with waiver of fees or if you need to have your exemption or waiver account set up with your EFSP.

- b. Party Responsible for Fees: Select your facility as the Party Responsible for Fees.
- c. Click on "SUMMARY".

## Step 6. Submit your filing.

After the filing is submitted successfully, you will be provided with an envelope number, E.g., #11834761. Please keep the number as it is the track and trace number for the filing.